# AbacusLaw. First Steps Check Writing in A/P and Trust

## Check Writing in Operating & Trust

- Setting up Vendors Defaults on Vendor Screen
- Using the Demand Check Writer Operating
- Using the Two-Step Check Writer Operating
  - Enter/Post Payables
  - Print A/P Checks
- Recurring Payables
- Using the Demand Check Writer Trust
- Using the Two-Step Check Writer Trust
- - Enter Trust Check Requests
- - Print Trust Checks
- Voiding Checks
- How to correct Bounced Checks

#### Setting up a Vendor

| 🗛 Abacus La     | w - C:\Aba        | cus \              |               |          |            |                 |      |                 |               |          |       |        |
|-----------------|-------------------|--------------------|---------------|----------|------------|-----------------|------|-----------------|---------------|----------|-------|--------|
| File Calendar 🛛 | Names Events      | s Matters          | Documents     | Emails   | Notes      | Tools H         | elp  |                 |               |          |       |        |
|                 | Add a new N       | lame               |               |          | <u>III</u> | 2               | 14 B | . 6             |               |          | 660   | 11108  |
| Back Forw       | 🏶 Adding          | j a new            | Name          |          |            |                 |      |                 |               |          | X 1gr | Date ( |
|                 | $\langle \rangle$ |                    |               |          |            |                 |      |                 | Save          | Cancel   | ?     |        |
|                 | 1 Standard        | 2 Notes   <u>3</u> | inked Matters | 4 Linked | Events     | <u>5</u> Linked | Docs | <u>6</u> Emails | <u>7</u> Link | ed Names |       |        |
|                 | Last name         | We Track F         | For You       |          |            | Daypho          | one  | (858)562-7      | 458           |          |       |        |
|                 | First-name        |                    |               |          |            | Evepho          | one  | () ·            |               |          |       |        |
|                 | ID number         | TRACK              |               |          |            | Fax             |      | () -            |               |          |       |        |
|                 | Dear              |                    |               |          |            | Cell            |      | (858)566-5      | 568           |          |       |        |
|                 | Label             | We Track F         | or You        |          |            | Referre         | d By |                 |               |          |       |        |
|                 |                   |                    |               |          |            |                 | 1    |                 |               |          |       |        |
|                 |                   | 1235 Lost L        | ane           |          |            | Llass           |      | VENDOR          |               |          |       |        |
|                 | <u></u>           | 001110             |               |          | -          | Atty            |      | 05/20/00        |               |          |       | 100 CT |
|                 |                   | San Diego          |               | St [7    |            | Open<br>Active  |      | 05/30/08        |               |          |       |        |
|                 | Email             | wetrackern         |               | Jac      |            | Active          |      |                 |               |          |       |        |
|                 | Lindi             | Wetrackell         | John          |          |            |                 |      |                 |               |          |       |        |
|                 | Add 1             | Clone Dr           | alete         |          |            | Guen            | 1    |                 | dev C         | 455      |       |        |
|                 |                   |                    | arester       |          |            | waciy           |      |                 |               |          |       |        |

•Choose an ID number that is easy to remember

•If Class is "Vendor", the name will automatically go across into Accounting

#### **Entering Default Values for Vendor**

| A Vendor - Modifying existing Vendor                                                                                                    |
|----------------------------------------------------------------------------------------------------|
| <ul> <li>Allow multiple Invoices on Operating Checks</li> <li>Allow multiple Invoices on Trust Checks</li> <li>Vendor is providing legal services</li> </ul> |
| For Your information Only                                                                                                    |
| Federal ID Number     268-98-7412       Firm's Account Number     Acct. # 6868                                                                               |
| Default GL Account Number 52015.00 	 Default Client Expense Code SP<br>Default Amount \$45.00                                                                |
| Online Banking Description                                                                                                    |
| Balance Forward for 1099 Purposes: \$0.00 As of: 05-30-2008                                                                                                  |
| Vendor Information                                                                                                    |
| <u>Save</u> <u>Cancel</u> <u>H</u> elp                                                                                                    |

- •Select Multiple Invoices allowed on Checks
- •Default GL Account number, never worry about debits/credits
- •Enter Default Amount if the charge is usually the same amount
- •Fill in Description to reduce data input

#### Vendor now in Accounting

| \land Abacus Accour  | iting - Simon & Barnes                                                                                                    |                                                                                                    |  |
|----------------------|----------------------------------------------------------------------------------------------------|----------------------------------------------------------------------------------------------------|--|
| File Matters Billing | Trust A/P G/L Payroll Re                                                                                                    | Reports Window Help                                                                                                    |  |
| Create Company       | Company Preferences                                                                                                    |                                                                                                    |  |
| Utilities   Exit     | Workstation Options<br>User Manager<br>New Matter Defaults                                                                    | 01-2008 	 End 05-30-2008 	 .                                                                                                    |  |
|                      | Timekeeper Codes<br>Timekeeper Division<br>Timekeeper Title<br>Timekeeper Budget                                              | A Vendors Browse                                                                                                    |  |
|                      | Case Codes<br>Client Expense Codes<br>Activity Codes<br>Time Ticket Codes<br>Task Based Billing Codes<br>Billing Format Codes | ID       Last Name       First Name       Add         AT&T       AT&T, Inc.       Add       Edit         1       Adams       Roger       Edit         AMEXP       American Express       Edit       Edit         BMW       BMW of America, Inc.       Ins       Barker       Frank         CLERK       Clerk of Court, Palm County       Image: Clerk of Court, Palm County       Image: Clerk of Court, Palm County |  |
|                      | Chart Of Accounts<br>Default G/L Accounts<br>Vendors                                                                          | OK Cancel Help Setup Vendor                                                                                                    |  |

•Show either only Billing Vendors

•Or, with no checkmark, all Names to choose from for check writing purposes

## **Check Types**

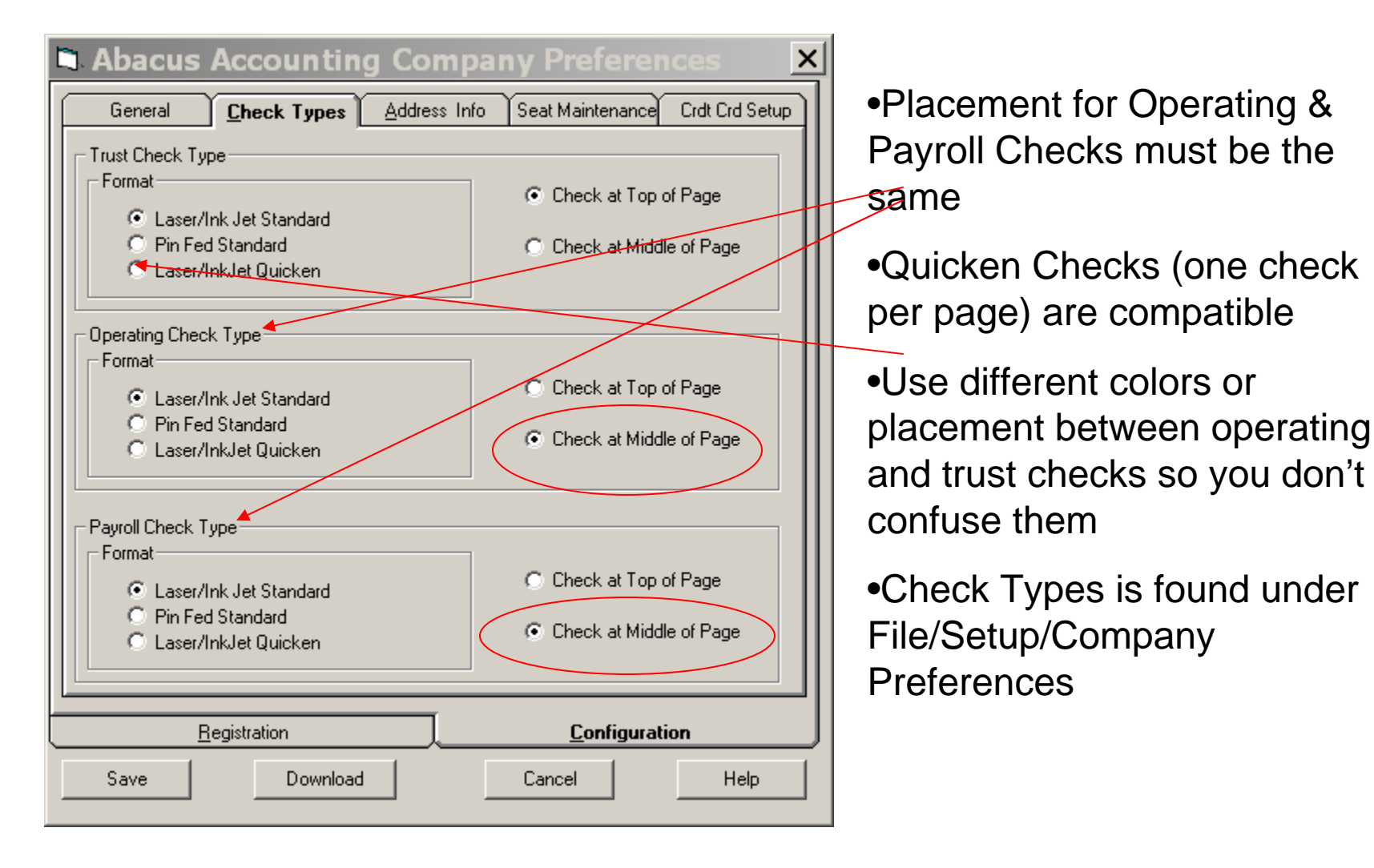

| Abacus A       | ccounting - Simon & Barnes                                                                                    |
|----------------|----------------------------------------------------------------------------------------------------|
| ile Matters    | Billing Trust A/P G/L Payroll Reports Window Help                                                             |
| ۵ 🌒            |                                                                                                    |
| Matter         | Print A/P Checks 28-2008 A                                                                                    |
|                | A Demand Check Writer                                                                                         |
|                | Checking Account # 11010.00 Cash - Operating Account Acct. Balance 136,187.12                                 |
|                | Check #: AUTO                                                                                                 |
|                | ATM/Debit Card/Bnk Chrgs Transaction 05-15-2008 🔼                                                             |
|                | Payee Clerk of Court, Palm County                                                                             |
|                | One Hundred Twenty Five Dollars & 00/100 Dollars                                                              |
|                | Address Clerk of Court, Palm County<br>334 Justice Lane<br>San Francisco, CA 94123<br>Memo                    |
|                | Expense Account # 52015.00 Client Costs Advanced Invoice #                                                    |
|                | Description Filing Fee to the Clerk of the Court                                                              |
|                | Matter ID SD-2007-097 🛆 Main Street Center Exp. Code FF 🔄 🛆 Filing Fee                                        |
|                | Print Clear Close Help                                                                                        |
|                | General <u>Matters to Charge</u>                                                                              |
| •A<br>•C<br>•N | TM Transactions also done here<br>checks written for Client incurred costs<br>fultiple Matters may be charged |
| •A             | lso used for Firm costs (unrelated to clients) all going to one Expense Account                               |

#### **Printing Demand Check**

| A Demand Check Writer                                |                                                                                                    |
|------------------------------------------------------|----------------------------------------------------------------------------------------------------|
| Please be sure of the Posting Date and mak           | e any necessary adjustments to the next check number to be assigned.                                                   |
| Account Number: 11010.00<br>Next Check Number: 25/39 | Check Horizontal Offset in Inches. Positive numbers move<br>the check data to the right, negative numbers to the left. |
| GL Posting Date 05-15-2008                           | Check Vertical Ulfset in Inches. Positive numbers move the check data down, negative numbers moves the data up.        |
| Do Not Frint Printer HP LaserJet 4200 PS             | ▼                                                                                                    |
| OK Cancel Help                                       |                                                                                                    |

- Operating Account should be in Account Number
- Enter correct check number (will default to next check number)
- •For Handwritten checks, select Do Not Print

#### Using the 2 Step Check Writer

| Abacus Accounting - Simon &                                                                           | Barnes                                                                                                    |       |
|----------------------------------------------------------------------------------------------------|----------------------------------------------------------------------------------------------------|-------|
| ile Matters Billing Trust A/P G/L                                                                     | Payroll Reports Window Help                                                                                                    |       |
| 🥖 🔇 🌮 💱 🕅 🦉 Demand<br>Enter an                                                                        | Check Writer Post Payables                                                                                                    |       |
| Matter Anter                                                                                          | Post Payables - Add                                                                                                    | _ 🗆 X |
| Invoice Nu<br>Vendor ID<br>Payee<br>Address<br>Amount<br>Description<br>Memo<br>Invoice Amoun<br>Save | ber May2007<br>AMEXP Due Date 05:15:2007<br>Due Date 05:30:2008<br>American Express<br>Suite 2300<br>2222 Vesey Street<br>Washington, DC 20012<br>\$1,235.25<br>Monthly Statement from Atty AMS Am. Express<br>3715:895670:85241<br>Firm Section<br>\$1,235.25<br>Applied Amount 0.00<br>Remaining Amount \$1,235.25<br>Close |       |

•Enter payables upon receiving bills for later payment

•¢ash Requirement Report will use Due Date

Memo is printed on Check Face (Usually your Account Number)

#### **Client Section for Payable**

| 🖆 Enter/Post Payat                                            | oles - Add       |         |                               |                   | <u> </u>       |
|---------------------------------------------------------------|------------------|---------|-------------------------------|-------------------|----------------|
| Pa                                                            | ge 1             |         | Page                          | e <u>2</u>        |                |
| Client                                                        | Matter Exp. Code | Amount  | Des                           | scription         | $= \parallel$  |
| 90-200                                                        |                  | \$35.25 | Certified Copies for Carter v | /. XYZ, Co.       | $= \mathbb{R}$ |
|                                                               |                  |         |                               |                   | $= \parallel$  |
| Client Name Anthony Carter                                    |                  |         |                               |                   |                |
| Matter Descr. Carter, Anthonyv.<br>Exp. Code Certified Copies | XYZ Co.          |         | Total Client Incurred         | Amount \$35.25    |                |
| <u>G</u> eneral                                               | Client Section   |         | Fir <u>m</u> Section          |                   |                |
| Invoice Amount \$1,235.25                                     | Applied Amount   | 35.25   | Remaining A                   | Amount \$1,200.00 |                |
| Save                                                          |                  |         |                               | <u>C</u> lose     | <u>H</u> elp   |

•Can split charges between up to ten matters, such as Service of Process

•Defaults setup on Vendor screen, auto fill here

#### Firm Section for Payable

|           | Ľ | Enter/Post Payal                                       | oles - Add                                                                                            | _ 🗆 ×        |
|-----------|---|--------------------------------------------------------|----------------------------------------------------------------------------------------------------|--------------|
|           |   | Pa                                                     | ge 1 Page 2                                                                                           |              |
|           |   | Account # Amount 12010.00 \$1,000.00 51050.00 \$200.00 | Description           Description           New computer equipment for Glen           Office Luncheon |              |
|           |   | Account Description Meals_Enter                        | ainment Total Firm Section \$1,200.00                                                                 |              |
|           | ľ | General                                                | Client Section Firm Section                                                                           |              |
| $\langle$ |   | Invoice Amount \$1,235.25                              | Applied Amount 1,235.25 Remaining Amount \$0.00                                                       |              |
|           |   | Save                                                   | <u>C</u> lose                                                                                         | <u>H</u> elp |

•Can split payable between up to 10 different Expense Accounts

- •Can apply each item to different Expense Account
- •System tracks applied amounts

#### **Posting Payables**

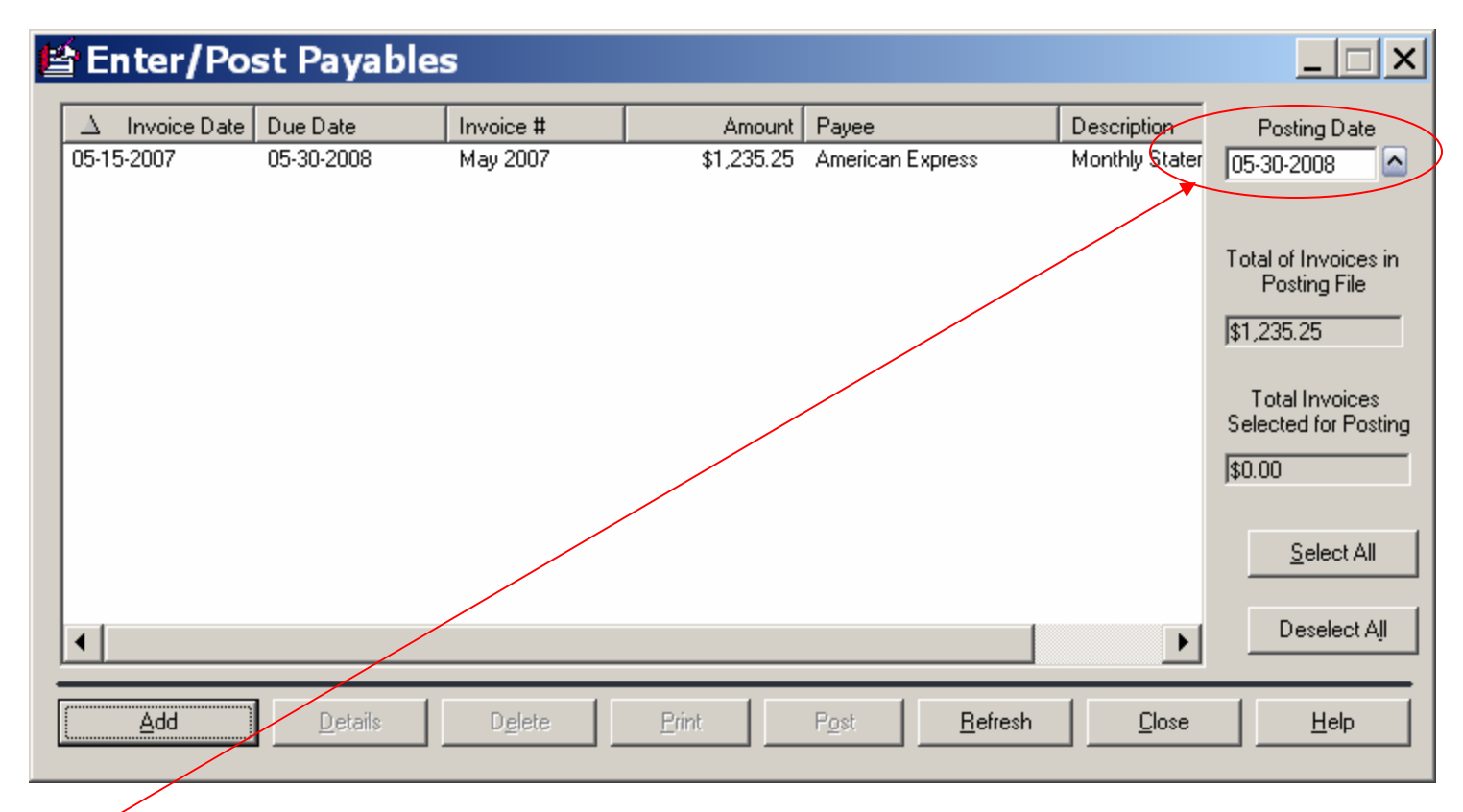

Posting Date only affects G/L if you are running on an accrual basis

•Upon posting payables, client charges are updated to Matter Billing Activity, even before check is printed.

#### Printing A/P Checks

| Abacus Accounting -      | Simon & Barn                   | es                          |                              |                             |                         |         |
|--------------------------|--------------------------------|-----------------------------|------------------------------|-----------------------------|-------------------------|---------|
| le Matters Billing Trust | A/P G/L Payro                  | oll Reports                 | Window Help                  | )                           |                         |         |
|                          | Demand Check<br>Enter and Post | Writer<br>Payables          |                              |                             | 1                       |         |
| Matter                   | Print A/P Chec                 | ks                          | 30-20                        | 08 🙆                        | •                       |         |
|                          | 😵 Print AP Cl                  | necks                       |                              |                             |                         |         |
|                          |                                |                             |                              |                             |                         |         |
|                          | Due Date                       | nvoice #                    | Amount Pay                   | эе                          |                         |         |
|                          | 10-20-2007                     |                             | \$285.23 OFF                 | ICE SUPPLIES EXTRAVAGA      | ANZA                    |         |
|                          | 10-15-2007                     |                             | \$445.00 BM\                 | V of America, Inc.          |                         |         |
|                          | 10-15-2007                     |                             | \$507.00 BM\<br>\$105.00 AT& | V of America, Inc.<br>Tulno |                         |         |
|                          | 10-03-2007                     | Oct 28, 07                  | \$2,780.00 Ban               | k of America                |                         |         |
|                          | 01-20-2008                     |                             | \$233.00 OFF                 | ICE SUPPLIES EXTRAVAGA      | ANZA                    |         |
|                          | 01-15-2008                     |                             | \$507.00 BM\                 | V of America, Inc.          |                         |         |
|                          | 01-10-2008                     | 1004                        | \$3,000.00 Stov              | ve Leasing Group            |                         |         |
|                          | 01-27-2008                     | 1234                        | \$755.00 AT&<br>\$250.00 Ame | rican Express               |                         |         |
|                          | 03-27-2008                     |                             | \$250.00 Ame                 | rican Express               |                         |         |
|                          | 05-30-2008                     | vlay 2007                   | \$1,235.25 Ame               | rican Express               |                         |         |
|                          | Invo                           | ices to Include             | Firm Incurred                | nvoices 📃 Client Ir         | ncurred Invoices        |         |
|                          | Print                          | Split                       | Delete                       | <u>S</u> elect All          | Deselect All            | Refresh |
|                          |                                | S <u>e</u> lection Criteria |                              | 7                           | Chec <u>k</u> Selection |         |
|                          |                                |                             |                              |                             | Clos                    | e Help  |

•Select multiple invoices to pay at one time

•Maximum of five invoices per vendor can be printed on one

#### Splitting a Payable

| 😵 Print AP Checks           |                | _ 🗆 🗙          |
|-----------------------------|----------------|----------------|
| Split Payable               | - Proskdown    |                |
| Split Details               | Diedkdown      |                |
| Amount \$1,235.25           | # Payable Date | Payable Amount |
| # of Payments (1 - 10) 2    | 02 06-30-2008  | \$735.25       |
| 1st Payment Date 05-30-2008 |                |                |
| Distribute                  |                |                |
| <u>Save</u> Cancel          | Total          | \$1,235.25     |
|                             |                | Close Help     |

•Choose number of payments (up to 10)

•Modify Payable Amount to desired amount

#### Printing the A/P Check

| Please be sure of the Po | sting Date and make any necessary adjustments to the next check number to be<br>assigned.                           |
|--------------------------|----------------------------------------------------------------------------------------------------|
|                          | Journal Number                                                                                                    |
| Account Number 11010.0   | Cash - Operating Account                                                                                            |
| GL Posting Date 05-30-20 | 08 Account balance after these checks have been posted \$131,636.64                                                 |
| Next Check Number 2543   | Total value of the checks requested for printing. \$4,300.48                                                        |
|                          | Printer HP LaserJet 4200 PS                                                                                         |
|                          | Check Horizontal Offset in Inches. Positive numbers move the check data to the right, negative numbers to the left. |
|                          | Check Vertical Offset in Inches. Positive numbers move the<br>check data down, negative numbers moves the data up.  |
|                          |                                                                                                    |

•Check to be sure that you are using the proper Operating Account

•Verify that the Check Number is correct

#### Updated Checkbook

| A     | bacus A  | Account  | ing - | Sim            | on &               | Barnes               |                 |                                 |                       |              |                          |                        |   |
|-------|----------|----------|-------|----------------|--------------------|----------------------|-----------------|---------------------------------|-----------------------|--------------|--------------------------|------------------------|---|
| File  | Matters  | Billing  | Trust | A/P            | G/L                | Payroll              | Reports         | Window                          | Help                  |              |                          |                        |   |
| 1     |          | ا 🐲      | 1     | De<br>Er       | emand<br>hter an   | Check W<br>d Post Pa | riter<br>yables |                                 |                       |              |                          |                        |   |
| Matte | er 🗌     |          |       | Pr             | int A/F            | ) Checks             |                 |                                 | 30-2008               |              | -                        |                        |   |
|       |          |          |       | Re             | ecurrin            | g Payable            | S               |                                 |                       |              |                          |                        |   |
|       |          |          |       | Ve             | bid Che            | ecks                 |                 |                                 |                       |              |                          |                        |   |
|       |          |          |       | Cł             | neck Re            | egister              |                 |                                 |                       |              |                          |                        |   |
|       |          |          |       | <u>&amp;</u> 0 | heck               | Regist               | er              |                                 |                       |              |                          |                        | 1 |
|       |          |          |       | Acco           | unt Numbe          | r 11010.00           | - A             | ccount Description              | Cash - Operating Acco | ount         | Beginning Balance        | \$136,312.12           |   |
|       |          |          |       | Start          | Date 05-           | 01-2008              | - End (         | Date 05-30-2008                 |                       |              | Ending Balance           | \$131,636.64           |   |
| •     | lighligl | nt desii | ed    | Dat            |                    | Check #              | Clrd            | Pauee                           |                       | Deposit (\$) | Paument (\$)             | Balance                |   |
| er    | ntry an  | d click  | on    | 05-1           | 5-2008             | 2539                 | No              | Clerk of Court, F               | Palm County           |              | \$125.00                 | \$136,187              |   |
| "D    | etails'  | ' to see | 2     | 05-2           | .8-2008<br>(8-2008 | 2540<br>2541         | No<br>No        | Jack Rabbit Exp<br>Eddie Davis  | Dress                 |              | \$45.00<br>\$55.00       | \$136,142<br>\$136,087 |   |
| m     | oro inf  | ormoti   |       | 05-2           | .8-2008<br>/8-2008 | 2542<br>Clot Pumt    | No<br>No        | John Kingsley<br>Payments poste | d from Payments Bec   | \$500.00     | \$650.00                 | \$135,437<br>\$135,937 |   |
| m     |          | orman    |       | 85.3           | 0-2008             | 2543<br>2544         | No              | OFFICE SUPPL                    | IES EXTRAVAGANZA      | ¥000.00      | \$285.23                 | \$135,651              |   |
| •(    | lick or  |          | าท    | 05-3           | 0-2008             | 2544<br>2545         | No              | American Expre                  | 9<br>88               |              | \$2,780.00<br>\$1,235.25 | \$131,636              |   |
| he    | aders    | to       | \     |                |                    |                      |                 |                                 |                       |              |                          |                        |   |
| ch    | ange     | the ord  | ler   |                |                    |                      |                 |                                 |                       |              |                          |                        |   |
| of    | items    |          |       |                |                    |                      |                 |                                 |                       |              |                          |                        |   |
|       |          |          | (     | 1              |                    |                      |                 |                                 |                       |              |                          |                        |   |
|       |          |          |       | D              | etails             | Print                | <u>R</u> efres  | h                               |                       |              | <u>C</u> lose            | <u>H</u> elp           |   |
|       |          |          |       |                |                    |                      |                 |                                 |                       |              |                          |                        | _ |

#### Setting Up Recurring Payables

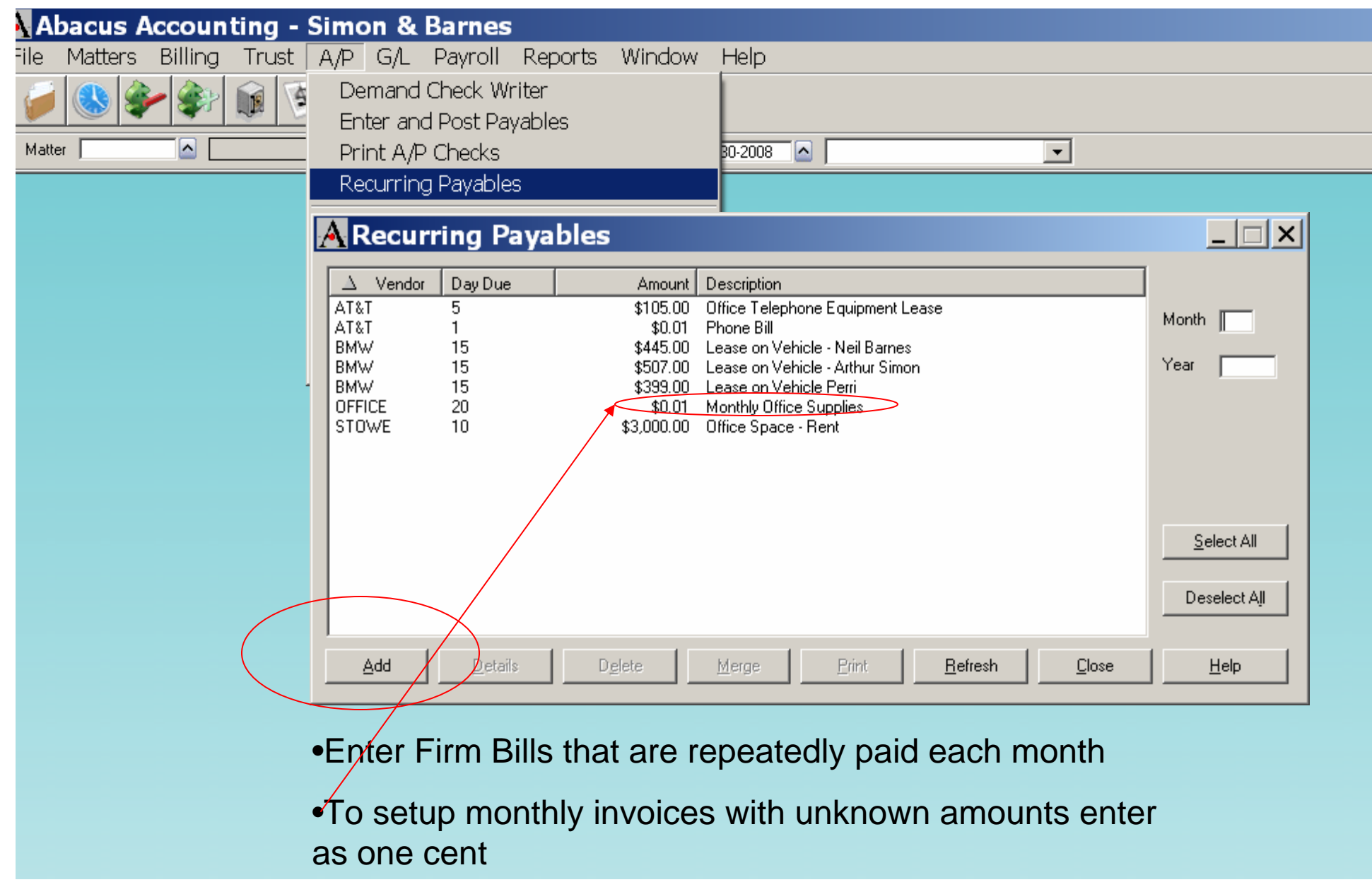

#### Adding a Recurring Payable

| A Recurring Payables - Modifying existing Recurring Payable |              |
|-------------------------------------------------------------|--------------|
|                                                             |              |
| Vendor ID BMW M BMW of America, Inc.                        |              |
| Due Day 15                                                  |              |
| Amount \$445.00                                             |              |
| Description Lease on Vehicle - Neil Barnes                  |              |
|                                                             |              |
| <u><u><u>G</u>eneral Information</u> Breakdown</u>          |              |
| <u>Save</u>                                                 | <u>H</u> elp |

•Due Day refers to day of the month

- •Enter Usual amount of Invoice
- •Description will appear in General Ledger

#### **Recurring Payable Breakdown**

| Acco<br>52008.0 | unt Number     | Amount \$445.00             | Account Number | Amount    | _ |
|-----------------|----------------|-----------------------------|----------------|-----------|---|
|                 | <u>^</u>       | \$0.00                      |                | \$0.00    |   |
|                 |                | \$0.00                      |                | \$0.00    |   |
|                 |                | \$0.00                      |                | \$0.00    |   |
|                 |                | \$0.00                      |                | \$0.00    |   |
|                 | Account I      | Description Automobile Expe | ense           |           |   |
|                 | <u>G</u> enera | al Information              |                | Breakdown |   |

•Enter G/L account numbers to be debited

•May Debit up to 10 accounts

### Auto Merge Recurring Payables

| Miscellaneous                                                             |                                |                             |  |  |  |  |  |  |  |  |
|---------------------------------------------------------------------------|--------------------------------|-----------------------------|--|--|--|--|--|--|--|--|
| This Computer is connected to                                             | the internet                   |                             |  |  |  |  |  |  |  |  |
| Show Internet Messages                                                    |                                |                             |  |  |  |  |  |  |  |  |
|                                                                           | LEDES Client/Matter            | Reference Formating Options |  |  |  |  |  |  |  |  |
|                                                                           | <ul> <li>Client and</li> </ul> | Matter Numbers              |  |  |  |  |  |  |  |  |
| <ul> <li>Prompt me about merging Recurring</li> <li>Payables</li> </ul>   | C Comment                      | s Line 1                    |  |  |  |  |  |  |  |  |
| <ul> <li>Prompt me about merging Recurring<br/>Journal Entries</li> </ul> | C Matter Nu                    | imber Only                  |  |  |  |  |  |  |  |  |
| Memorize Online Banking Descriptions                                      | 🗖 Exclude                      | Client ID Field             |  |  |  |  |  |  |  |  |
| Use Advanced Report Designer                                              |                                |                             |  |  |  |  |  |  |  |  |
|                                                                           | Dista Fastar                   |                             |  |  |  |  |  |  |  |  |

#### •Go to File/Setup/WorkStation Options

 On Administrators Workstation, select to be prompted for Merging Payables

#### **Posting Recurring Payables**

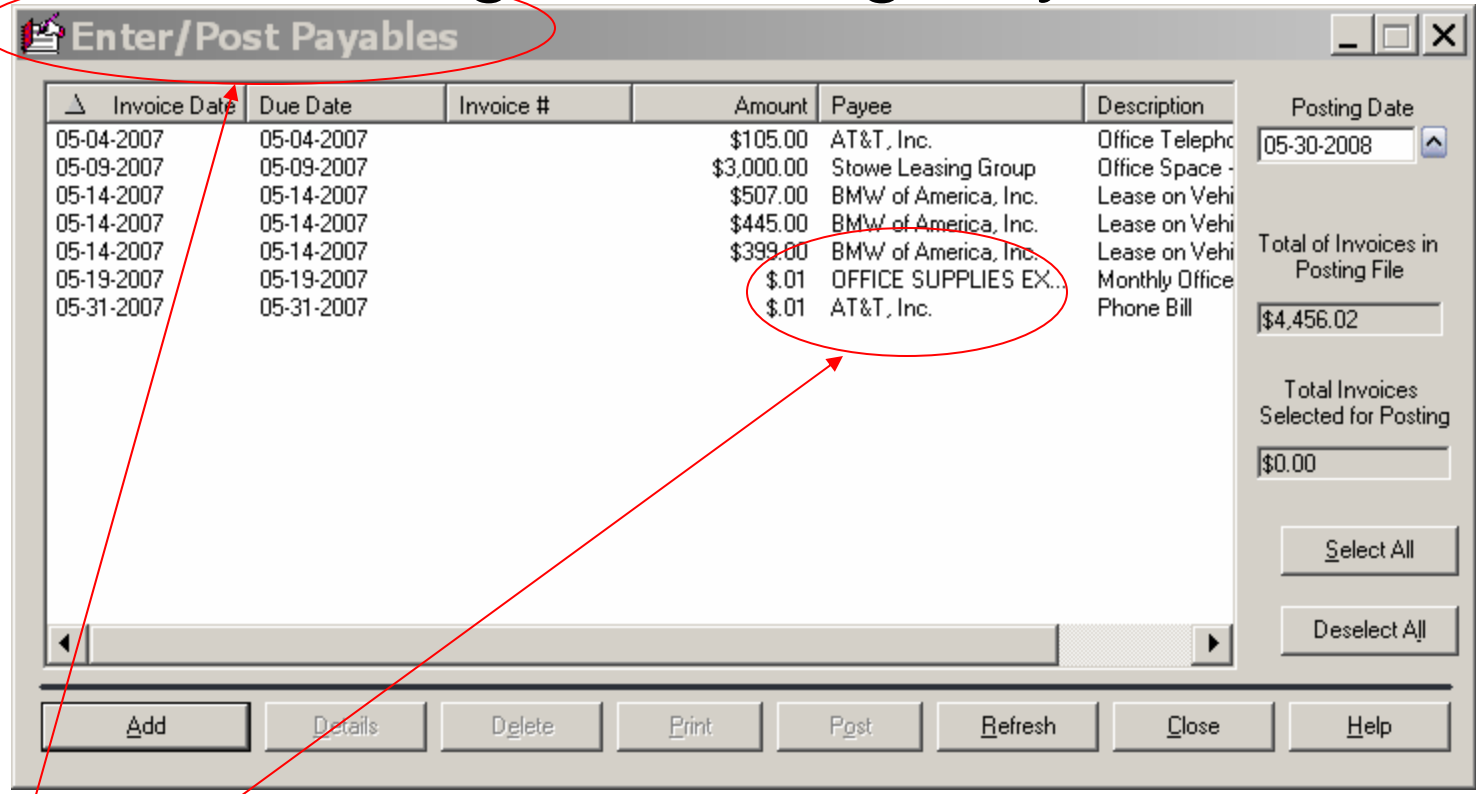

- •Merged payables appear here in Enter/Post Payables
- •Edit amounts that are variable before posting (Office Supplies, AT&T)
- •Posting moves Payables into Print A/P Checks

| bacus Accounti  | ing - Simon & Barnes                                                                       |
|-----------------|--------------------------------------------------------------------------------------------|
| Matters Billing | Trust A/P G/L Payroll Reports Window Help                                                  |
| 🔇 🌮 촭           | Trust Deposits                                                                             |
| ier             | Trust Demand Check Writer                                                                  |
|                 | A Print Demand Trust Checks                                                                |
| <               | Account Number 11020.00 Cash - Trust Account                                               |
|                 | Matter Number SD-2007-097 Main Street Center Bal Before This Check: \$2,500.00             |
|                 | Check #: AUTO<br>05-15-2008                                                                |
|                 | Payee     Jack Rabbit Express     \$\$63.00       Sixty Three Dollars & 00/100     Dollars |
|                 | Address Jack Rabbit Express<br>999 Zippy Lane<br>Escondido, CA 92025                       |
| _               | Memo Closing Papers for Main Street Center                                                 |
|                 | Description Courier Charges                                                                |
|                 | Print Close Help                                                                           |

•Be sure, if you have more than 1 Trust Account, that the correct Trust Acct. number is on the Matter Screen.

•Cannot write check for amount for more than that Matter's Trust Balance.

•Default Vendor information will auto-fill.

#### **Print Demand Trust Checks**

| A Print Demand Trust Checks                                                                                                    |  |
|----------------------------------------------------------------------------------------------------|--|
|                                                                                                    |  |
| Please be sure of the Posting Date and make any necessary adjustments to the next check number to be assigned.                                                                                                    |  |
| Account Number: 11020.00 - Cash - Trust Account I                                                                                                    |  |
| Check/Post Date 05-15-2008 Journal Number 469D                                                                                                    |  |
| Next Check Number:       4064         Check Horizontal Offset in Inches.       Positive numbers move the left.         Check Vertical Offset in Inches.       Positive numbers move the left.         Check Vertical Offset in Inches.       0 |  |
| Post Only, Do Not Print a Check                                                                                                    |  |
| <u>DK</u> <u>Cancel</u> <u>Help</u> Check Number: 4063 Payee: Clerk of Court, Palm County Amount: \$125.00                                                                                                    |  |
|                                                                                                    |  |

- •Check your date for posting
- •Enter correct Check Number

•May Post Only if handwriting checks

#### Matter Trust Activity

| Abacus Accoun   | ting - Simon & Barnes                                                                                                    |
|-----------------|----------------------------------------------------------------------------------------------------|
| Matters Billing | Trust A/P G/L Payroll Reports Window Help                                                                                                    |
| j 🕓 🌮 🌮         | Trust Deposits                                                                                                    |
| atter           | <ul> <li>Trust Demand Check Writer</li> <li>Trust Check Requests</li> <li>Print Trust Checks</li> <li>Void Trust Check</li> <li>Matter Trust Activity</li> </ul>                                                                                                    |
|                 | Dels       Matter Trust Activity         Tral       Matter Number SD-2007-097       Main Street Center       Trust Balance Forward       \$0.00         Ven       Client Name       Roger Adams       Trust Ending Balance       \$2,437.00         Start Date       01-01-1900       End Date       05-28-2008          Inte       Deposits       Withdrawals       Account #       Payee       Description |
|                 | Tru:       05-01-2008       2,500.00       11020.00       Trust Deposit       Trust Balance for Main Street Center f         Rec       05-15-2008       63.00       11020.00       Jack Rabbit Express       Courier Charges                                                                                                    |
|                 | Tru:         A/H Balance:       \$1,025.75       UnBilled Time:       \$525.00       UnBilled Costs:       \$1151.75       Total Due:       \$1,702.50                                                                                                    |
|                 | Letails Delete Print Helresh Close Help                                                                                                    |

•Do not Delete activity, it will not reflect on Check Book

•A/R balance along with unbilled activity appears at bottom

#### **Trust Check Register**

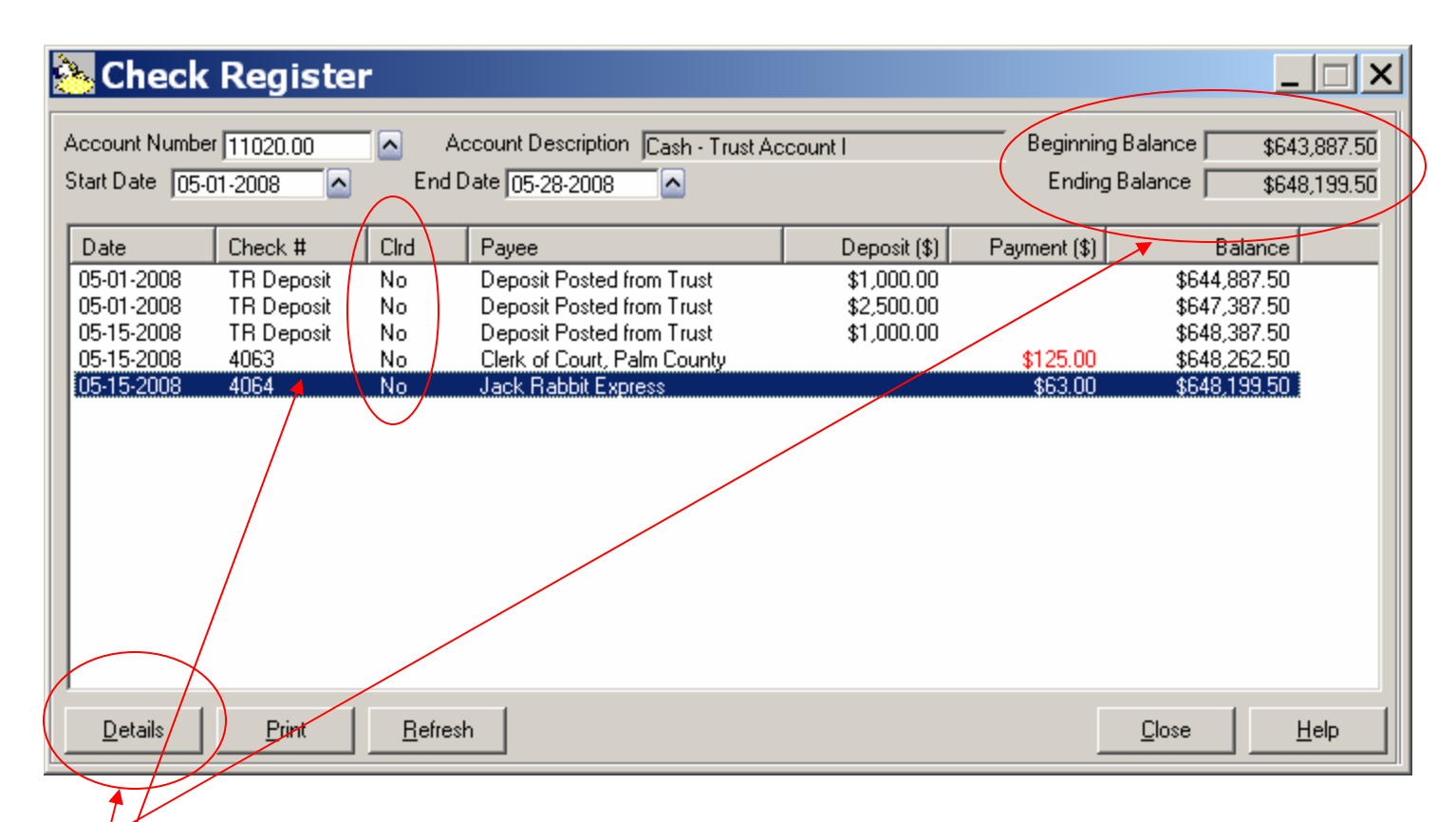

- •Total Trust balance appears at top
- Ird Items indicated bank has processed transaction
- •Choose Details to see more information on highlighted record

#### 1<sup>st</sup> Step of Trust 2 Step Check Writer

| Abacus Accoun       | ting - Simon & Barnes                                                    |
|---------------------|--------------------------------------------------------------------------|
| ile Matters Billing | Trust A/P G/L Payroll Reports Window Help                                |
| 🥖 🌭 🐓 🆃             | Trust Deposits                                                           |
| Matter              | Trust Demand Check Writer                                                |
|                     | Trust Check Requests                                                     |
|                     | Trust Check Requests                                                     |
|                     | Ptient Matter Amount Acct # Pavee Vendor #                               |
|                     | 1 SD-2007 \$1,769.39 11020.00 Simon & Barnes, LLC S&B Total Check        |
|                     | 1 SD-2007 \$1,000.00 11020.00 Simon & Barnes, LLC S&B Requests in File   |
|                     | \$2,769.39                                                               |
|                     |                                                                          |
|                     |                                                                          |
|                     |                                                                          |
|                     |                                                                          |
|                     |                                                                          |
|                     |                                                                          |
|                     | Select All                                                               |
|                     |                                                                          |
|                     |                                                                          |
|                     |                                                                          |
|                     | Add Details Delete Print Refresh Close Help                              |
|                     |                                                                          |
|                     |                                                                          |
|                     | •Ability to enter Trust Check Requests ahead of time, for closings, etc. |
|                     | •Program automatically creates Trust Check request when bills are posted |
|                     |                                                                          |
|                     | •Checks are not printed from here                                        |

•Print hutton creates list of chacks waiting to be printed

#### 2<sup>nd</sup> Step of Trust 2 Step Check Writer

| A Abacus Accoun      | ting - Simon & Barnes                                                                                |
|----------------------|----------------------------------------------------------------------------------------------------|
| File Matters Billing | Trust A/P G/L Payroll Reports Window Help                                                            |
| 📔 🔇 🌮 좕              | Trust Deposits                                                                                       |
|                      | Trust Demand Check Writer                                                                            |
|                      | Trust Check Requests                                                                                 |
|                      | Print Trust Checks                                                                                   |
|                      | Print Trust Checks                                                                                   |
|                      |                                                                                                    |
|                      | △ Client         Matter         Vendor #         Amount         Payee                                |
|                      | 1 SD-2007-097 S&B \$1,769.39 Simon & Barnes, LLC<br>1 SD-2007-118 S&B \$1,000.00 Simon & Barnes, LLC |
|                      |                                                                                                    |
|                      |                                                                                                    |
|                      |                                                                                                    |
|                      |                                                                                                    |
|                      |                                                                                                    |
|                      |                                                                                                    |
|                      | Selection Criteria Check Selection                                                                   |
|                      | Client/Matter:                                                                                       |
|                      |                                                                                                    |
|                      | Lotal Amount of Checks \$2,769.39                                                                    |
|                      |                                                                                                    |
|                      | 1 <sup>st</sup> enter Trust Check Request, then print checks here                                    |

•Use Trust Check Requests with Print Trust Checks, NOT the Trust Demand Check Writer

#### Voiding Operating Checks

| Abacus Accounting - 3       | Simon & Barnes                                                                             |                        |
|-----------------------------|--------------------------------------------------------------------------------------------|------------------------|
| ile Matters Billing Trust 🛛 | A/P G/L Payroll Reports Window                                                             | Help                   |
| 🖉 📦 🝫 🏈 🚺                   | Demand Check Writer<br>Enter and Post Payables                                             |                        |
| Matter                      | Print A/P Checks<br>Recurring Payables                                                     | 30-2008                |
|                             | Void Checks                                                                                |                        |
| :                           | A Void a Check                                                                             |                        |
|                             | Cash Account Number 11010.00 Cash - Operating A<br>Check Number 2543 <u>R</u> etrieve      | e <u>Close H</u> elp   |
|                             | Check Information<br>Date of Check 05-30-2008 Amo<br>Account Name Cash - Operating Account | ount of Check \$285.23 |
|                             | Payer OFFICE SUPPLIES EXTRAVAGANZA Void Information Date of Void 05-30-2008                | <u>⊻oid</u>            |
|                             |                                                                                            |                        |

Enter Cash Account and Check Number

•Voiding checks affect Matter Activity, Check Register, Bank Rec. and G/L

•Date of Void should be current date (not the date of the check)

#### Voiding Trust Checks

| 🔥 Aba    | cus A  | ccount    | ting -        | Simo               | on &             | Barnes             | ;             |                 |                    |              |    |  |
|----------|--------|-----------|---------------|--------------------|------------------|--------------------|---------------|-----------------|--------------------|--------------|----|--|
| File Ma  | atters | Billing   | Trust         | A/P                | G/L              | Payroll            | Reports       | Window          | Help               |              |    |  |
| <i>i</i> | 🔊 🗳    | •         | Trus          | st Depo            | osits            |                    |               |                 |                    |              |    |  |
| Matter   |        |           | Trus<br>Trus  | st Dem<br>st Cheo  | iand C<br>:k Rec | heck Wri<br>Juests | ter           | 🔺 End 🕻         | 5-30-2008          |              | •  |  |
|          |        |           | Print<br>Voic | t Trust<br>I Trust | t Chec<br>: Chec | ks<br>k            |               |                 |                    |              |    |  |
|          |        |           | AV            | oid a              | h Ch             | eck                |               |                 |                    | _ 🗆 X        |    |  |
|          |        | $\langle$ | Cash Ac       | ccount N           | lumber           | 11020.00           | 🗖 🔼 🖸         | ash - Trust Acc | ount               |              |    |  |
|          |        |           | Check I       | Number<br>k Inform | ation            | 4063               |               | <u>R</u> etrie  | ve <u>C</u> lose   | <u>H</u> elp |    |  |
|          |        |           | Date          | e of Che           | ok [C            | 5-15-2008          | _             | A               | mount of Check 🛛 🚺 | 25.00        |    |  |
|          |        |           | Acc           | ount N <i>a</i> i  | me jo            | Cash - Trust.      | Account I     |                 |                    |              |    |  |
|          |        |           | Paye          | ee                 |                  | Clerk of Cour      | t, Palm Count | y               |                    |              |    |  |
|          |        |           |               | l Informa          | ation            | Date of Voi        | d [05-30-2    | 2008            | ⊻oid               |              |    |  |
|          |        | •         | Date          | of ∖               | /oid             | shoul              | d be cı       | urrent d        | ate (not dat       | te of chec   | k) |  |

•Voiding checks affects Trust Ledgers, G/L, Bank Rec., and Check Register

#### How to Correct a Trust Deposit

| 📤 Trust De    | eposits - Add                                                                             |     |
|---------------|-------------------------------------------------------------------------------------------|-----|
| Client Number | 1 Client Name Roger Adams                                                                 |     |
| Matter Number | SD-2007-097 🔼 Matter Description Main Street Center                                       |     |
| Trust Account | 11020.00     Account Description     Cash - Trust Account I       Amount     [\$2,500.00] | -   |
| Description   | Correction of Duplicate Deposit                                                           |     |
|               |                                                                                           |     |
| <u>G</u> er   | neral Information                                                                         |     |
| <u>S</u> ave  |                                                                                           | elp |

•Use a minus sign to enter a Negative payment to correct duplicated entry or a bounced check. The minus sign will turn into parenthesis.

•This will correct Checkbook and Bank Reconciliation

#### **Correcting Payment Section**

| 🗛 🗚   | oacus A   | ccoun        | ting -                  | Simo    | on &   | Barnes        |              | -                  | -            |       |                           |              |  |
|-------|-----------|--------------|-------------------------|---------|--------|---------------|--------------|--------------------|--------------|-------|---------------------------|--------------|--|
| File  | Matters   | Billing      | Trust                   | A/P     | G/L    | Payroll       | Reports      | Window             | Help         |       |                           |              |  |
| 1     | <b>()</b> | Time<br>Time | : Tickets<br>: Ticket [ | Diary   |        |               | 8            |                    |              |       |                           |              |  |
| Matte | er        | Costs        | s & Adiu                | istmen  | its    |               | t 01-01-1900 | 🔼 End 🖸            | 5-28-2008    |       |                           |              |  |
|       |           | Paym         | ients Re                | ceived  |        |               |              |                    |              |       |                           |              |  |
|       |           | 🦻 En t       | ter Cli                 | ent I   | Payn   | ients -       | Add          |                    |              |       |                           | _ 🗆 ×        |  |
|       |           | Invoi        | ice #                   |         |        |               |              |                    |              |       |                           |              |  |
|       |           | Clien        | t Number                | 1       |        |               | Client Name  | Roger Ada          | ims          |       |                           |              |  |
|       |           | Matte        | er Number               | SD-200  | 7-097  |               | Matter Name  | Main Stree         | t Center     |       |                           |              |  |
|       |           | Payn         | nent Date               | 05-28-2 | 2008   | •             | 🔲 Charge o   | redit card for     | this payment | (     | Rayment Amount (\$500.00) | >            |  |
|       |           |              |                         |         | U      | npaid Invoice | es           |                    |              |       | Deposit Account 11010.00  |              |  |
|       |           |              | )ate                    | 197 T   | Invoic | e Number      |              | Amount             | Accour       | nt    | Cash - Operating Account  | <br>         |  |
|       |           |              |                         | (NO IN  | 701Ce, | Payment       | on Account   | )                  |              | /     | Description               | <br>         |  |
|       |           |              |                         |         |        |               |              |                    | Bounce       | ced C | Check # 1234              |              |  |
|       |           |              |                         |         |        |               |              |                    |              |       |                           |              |  |
|       |           |              |                         |         |        |               |              |                    |              |       |                           |              |  |
|       |           |              |                         |         |        |               |              |                    | 1            |       |                           | _            |  |
|       |           | 1            |                         |         | _      |               |              |                    |              |       |                           |              |  |
|       |           |              | <u>à</u> eneral In      | nfo.    |        | Breakou       | .it          | <u>F</u> ee Distri | bution       |       |                           |              |  |
|       |           |              | <u>S</u> ave            | 2       |        |               |              |                    |              |       | Close                     | <u>H</u> elp |  |

•Use a minus sign to enter a Negative payment to correct duplicate entry or bounced check. The minus sign will change to parenthesis

•This will correct checkbook and bank reconciliation section

#### Viewing Vendor Activity

| 🗛 Abacus Accounting - Simon & Barnes                                                                                                    |                                                                                                    |                                                                                                    |
|----------------------------------------------------------------------------------------------------|----------------------------------------------------------------------------------------------------|----------------------------------------------------------------------------------------------------|
| -ile Matters Billing Trust                                                                                                    | A/P G/L Payroll Reports Window                                                                                                    | Help                                                                                                    |
| Image: Weight of the second second | Demand Check Writer<br>Enter and Post Payables<br>Print A/P Checks<br>Recurring Payables                                                                                                    | 30-2008                                                                                                    |
| •Each Vendor has<br>it's own Activity                                                                                                    | Void Checks<br>Check Register<br>Vendor Activity                                                                                                    |                                                                                                    |
| Ledger —                                                                                                    | A Vendor Activity                                                                                                    |                                                                                                    |
| <ul> <li>Shows both Trust &amp; Operating Payments</li> <li>All Invoices listed whether paid or not</li> </ul>                                                                                                    | Vendor ID         CLERK         Clerk of Court,           Start Date         01-01-2008         End Date         05.           △         Date         Invoice Number         Invoice Amt.         01-12-2008         \$123456789         \$125.00           01-13-2008         TRUST         \$125.00         05-01-2008         \$125.00         05-01-2008         \$125.00           05-15-2008         TRUST         \$125.00         \$125.00         05-15-2008         \$125.00 | Palm County       Balance Forward       \$0.00         -30-2008       Ending Balance       \$125.00         Amt. Paid       Chk #       Description         \$125.00       2523       Filing Fee to the Clerk of the Court         \$125.00       4058       Filing Fee to the Clerk of the Court         \$0.00       Unpaid       Filing Fee to the Clerk of the Court         \$125.00       2539       Filing Fee to the Clerk of the Court         \$125.00       4063       Filing Fee to the Clerk of the Court |
|                                                                                                    | ▲       Details     Delete     Print                                                                                                    | <u>Refresh</u>                                                                                                    |